## 「CRAFT 材料拾い 2020」機能アップ(タッチ&トライ 補遺)

## 1. 集計表 — 数量 端数処理

## 設定に従って、集計表の数量を端数処理するよう改善しました。

※「拾い表」「集計表結合」から集計表変換の際は、〔数量〕の端数設定で処理されます。 (設定)

メニュー〔設定〕--〔端数処理設定〕で条件設定を行います。

| 端数処理設定             |                        |                              |                                 |                              |                       | ×           |
|--------------------|------------------------|------------------------------|---------------------------------|------------------------------|-----------------------|-------------|
| 項目<br>数量<br>集計表 数量 | 小数点以下<br>の桁数<br>2<br>0 | サンプル<br>表示<br>・<br>そ (9.99 ) | 端数の<br>処理方法<br>四捨五入 …<br>四捨五入 … | 端数処理後<br>値が0となる場合<br>最低値を採用す | 最低値<br>1.000<br>1.000 | OK<br>キャンセル |

(操作)

| \坏(F)<br>マーュ 〔炉隹〕 〔作計圭(粉旱)端粉加珊〕を | 遠切します  | 編集(E) ツール(T) メンテナンス             | ((M) 表示(V) i     |
|----------------------------------|--------|---------------------------------|------------------|
|                                  | 選択しより。 | 元に戻す(U)<br>やり直し(R)              | Ctrl+Z<br>Ctrl+Y |
| 集計表 数量 端数処理 >                    | <      | 切り取り(T)<br>コピー(C)               | Ctrl+X<br>Ctrl+C |
| 集計表 - 数量を端数処理します。                |        | 貼り付け(P)<br>削除(D)                | Ctrl+V<br>Del    |
| よろしいですか?<br>「単位「m」部材のみを対象とする。    |        | —時削除/解除(N)<br>ソート(S)            | Ctrl+Del         |
| OK キャンセル                         |        | 部材マスタ検索(B)<br>明細書検索(F)          |                  |
| 〔単位「m」部材のみを対象とする。〕               |        | 治い数量の合算<br><u>集計表(数量)の端数処</u> 理 |                  |

〔単位「m」部材のみを対象とする。〕

チェックON:単位「m」部材の数量のみ端数処理されます。 チェック OFF: 全て部材が対象となります。

端数処理を行う設備項目を選択します。 全ての階層を処理する場合は、ルート階層を選択します。 ※選択した階層以下が端数処理の対象となります。

| 數処理                  |   | 品名              | 規格   | 庾 | 位 | 拾い数量                                                       | 掛け率                                                 | 数量                                                       | 単価                                         | 金額                                                        | 備考 |
|----------------------|---|-----------------|------|---|---|------------------------------------------------------------|-----------------------------------------------------|----------------------------------------------------------|--------------------------------------------|-----------------------------------------------------------|----|
| 受変電設備                | 1 | 厚鋼電線管           | B-01 | m |   | 33.50                                                      | 1 00.0                                              | 33.50                                                    | 224                                        | 7,504                                                     |    |
| - 電気工事1設備<br>電気工事0設備 | 2 | 厚鋼電線管           |      | m |   | 44.50                                                      | 1 00.0                                              | 44.50                                                    | 287                                        | 12,772                                                    |    |
| 一龟凤上争2战调<br>幹線動力設備   | 3 | ビニル絶縁ビニルシースケーブル |      | m |   | 33.50                                                      | 1 00.0                                              | 33.50                                                    | 38                                         | 1,273                                                     |    |
|                      | 4 | ビニル絶縁ビニルシースケーブル |      | m |   | 44.50                                                      | 1 00.0                                              | 44.50                                                    | 71                                         | 3,160                                                     |    |
|                      | 5 | 埋込スイッチ          |      | 個 |   | 10.00                                                      | 1 00.0                                              | 10.00                                                    | 120                                        | 1,200                                                     |    |
|                      | 6 | 埋込スイッチ          |      | 個 |   | 15.00                                                      | 1 00.0                                              | 15.00                                                    | 430                                        | 6,450                                                     |    |
|                      | 7 | 合計              |      | - | - |                                                            | -                                                   | -                                                        | -                                          | 32,359                                                    |    |
|                      |   |                 |      |   |   |                                                            |                                                     |                                                          |                                            |                                                           |    |
|                      |   |                 |      |   |   |                                                            | 440 - A 1777                                        | ** 8                                                     | ₩/ <b>π</b>                                | A #5                                                      |    |
|                      |   |                 |      |   |   | 拾い数量                                                       | 掛け率                                                 | 数量                                                       | 単価                                         | 金額<br>7.01.0                                              |    |
|                      |   |                 |      |   |   | 拾い数量<br>33.50                                              | 掛け率<br>101.5                                        | 数量<br>34.00                                              | 単価<br>224                                  | 金額<br>7,616                                               |    |
|                      |   |                 |      |   |   | 拾い数量<br>3350<br>4450                                       | 掛け率<br>101.5<br>101.1                               | 数量<br>34.00<br>45.00                                     | 単価<br>224<br>287                           | 金額<br>7,616<br>12,915                                     |    |
|                      |   |                 |      |   |   | 指い数量<br>33.50<br>44.50<br>33.50                            | 掛ナ率<br>101.5<br>101.1<br>101.5                      | 数量<br>34.00<br>45.00<br>34.00                            | 単価<br>224<br>287<br>38                     | 金額<br>7,616<br>12,915<br>1,292                            |    |
|                      |   |                 |      |   |   | 指い数量<br>33.50<br>44.50<br>33.50<br>44.50                   | 掛け率<br>101.5<br>101.1<br>101.5<br>101.1             | 数量<br>34.00<br>45.00<br>34.00<br>45.00                   | 単価<br>224<br>287<br>38<br>71               | 金額<br>7,616<br>12,915<br>1,292<br>3,195                   |    |
|                      |   |                 |      |   |   | 拾い数量<br>33.50<br>44.50<br>33.50<br>44.50<br>10.00          | 掛ナ率<br>101.5<br>101.1<br>101.5<br>101.1<br>100.0    | 数量<br>34.00<br>45.00<br>34.00<br>45.00<br>10.00          | 単価<br>224<br>287<br>38<br>71<br>120        | 金額<br>7,616<br>12,915<br>1,292<br>3,195<br>1,200          |    |
|                      |   |                 |      |   |   | 拾い数量<br>33.50<br>44.50<br>33.50<br>44.50<br>10.00<br>15.00 | 掛ナ率<br>1015<br>1011<br>1015<br>1011<br>1000<br>1000 | 数量<br>34.00<br>45.00<br>34.00<br>45.00<br>10.00<br>15.00 | 単価<br>224<br>287<br>38<br>71<br>120<br>430 | 金額<br>7,616<br>12,915<br>1,292<br>3,195<br>1,200<br>6,450 |    |

2. Excel 書出し

## 拾い表・拾い表(詳細根拠)・集計表(項目別)・集計表 について、 Excel 書出しに対応しました。

(操作)

メニュー〔ファイル〕–〔印刷〕 印刷ダイアログ【Excel 書出】ボタンをクリックします。

| E                                                   | ]刷]                                                                                                    | ×                                                                                                    |        |    |                                                      |                                                                                                   |                                                                                                   |                                                                                                 |                                                                                                    |
|-----------------------------------------------------|----------------------------------------------------------------------------------------------------|----------------------------------------------------------------------------------------------------|--------|----|------------------------------------------------------|---------------------------------------------------------------------------------------------------|---------------------------------------------------------------------------------------------------|-------------------------------------------------------------------------------------------------|----------------------------------------------------------------------------------------------------|
|                                                     | 拾い表(詳細視処)<br>日 系統別小う<br>○ 受変電 ✓ 拾い表<br>○ 受変電<br>中間:<br>単間:<br>集計表<br>(項目別)<br>東計表                                                                                                    |                                                                                                    |        |    |                                                      |                                                                                                   |                                                                                                   |                                                                                                 |                                                                                                    |
| 4                                                   | A 7                                                                                                    | В                                                                                                    | С      | D  | E                                                    | F                                                                                                 | G                                                                                                 | Н                                                                                               | I                                                                                                    |
| 1                                                   |                                                                                                    | <u>拾い</u>                                                                                                    | 表 (    | 詳細 | 根拠                                                   | )                                                                                                 |                                                                                                   |                                                                                                 |                                                                                                    |
| 2                                                   | ○○小学校改築電気設備工事<br>1 雲気設備工事 1 構内情報設備 1                                                                                                    | 權內情報通證備                                                                                                    |        |    |                                                      |                                                                                                   |                                                                                                   |                                                                                                 | 5.1カ.番厚                                                                                                    |
| Ĭ.                                                  | 1. HEX (EX )H                                                                                                    | A HAR S HA HUJER BY HA                                                                                                    |        |    |                                                      |                                                                                                   |                                                                                                   |                                                                                                 |                                                                                                    |
| 4                                                   | 細目名称                                                                                                    | 摘要名称                                                                                                    | 記号     | 備考 | 単位                                                   | 数量                                                                                                | 水平数量                                                                                              | 立下上数量                                                                                           | 275名:風云<br>系統名:E-05. 情報通信網<br>根拠数量                                                                                                    |
| 4                                                   | 細目名称<br>EM同軸ケーブル                                                                                                    | 摘要名称<br>EM-S-5C-FB x2(C25)露出塗装                                                                                                    | 記号     | 備考 | 単位<br>m                                              | 数量<br>12.439                                                                                      | 水平数量<br>4.939                                                                                     | 立下上数量<br>7.500                                                                                  | <sup>30</sup> 下石・電丸<br>系統名:E-05. 情報通信網<br>根拠数量<br>(7.500)+1.439+3.500                                                                                                    |
| 4<br>5<br>6                                         | 細目名称<br>EM同軸ケーブル<br>薄鋼電線管(C)                                                                                                    | 摘要名称<br>EM-S-5C-FB x2(C25)露出塗装<br>露出配管(塗装有) 25mm                                                                                                    | 記号     | 備考 | 単位<br>m<br>m                                         | 数量<br>12.439<br>5.939                                                                             | 水平数量<br>4.939<br>1.439                                                                            | 立下上数量<br>7.500<br>4.500                                                                         |                                                                                                    |
| 4<br>5<br>6<br>7                                    | 細目名称 EN同動ケーブル 薄銅電線管(C) 波付硬質合成 樹脂管(FEP)                                                                                                    | / / / / / / / / / / / / / / / / / / /                                                                                                    | 記号     | 備考 | 単位<br>m<br>m<br>m                                    | 数量<br>12.439<br>5.939<br>68.396                                                                   | 水平数量<br>4.939<br>1.439<br>68.396                                                                  | 立下上数量<br>7.500<br>4.500<br>0.000                                                                | 2014日- 編33<br>茶誌名:E-05. 情報過信編<br>根拠数量<br>(7.500)+1.439+3.500<br>1.439+(4.500)<br>6.267+26.832+9.823+14.146+11.268                                                                                                    |
| 4<br>5<br>6<br>7<br>8                               | 細目名称<br>型(同軸ケンプル<br>薄鋼電線管(C)<br>波付硬質合成 樹脂管(FEP)<br>プがかっウス (SUS製完全防水 ET(f))                                                                                                    | / 摘要名称<br>EM-S-5C-FB x2(C25)露出塗装<br>露出配管(塗装有) 25mm<br>(30) 難燃<br>200× 200× 200 全灯煤塗装                                                                                                    | 記号     | 備考 | 単位<br>m<br>m<br>m<br>個                               | 数量<br>12.439<br>5.939<br>68.396<br>4.000                                                          | 水平数量<br>4.939<br>1.439<br>68.396<br>4.000                                                         | 立下上数量<br>7.500<br>4.500<br>0.000<br>0.000                                                       | - 不社会:E-05. 情報通信初<br>根拠数量<br>(7.500)+1.439+3.500<br>1.439+(4.500)<br>6.287+28.882+3.823+14.146+11.288                                                                                                    |
| 4<br>5<br>7<br>8<br>9                               | 細目名称<br>取同軸ケ-ブム<br>薄鋼電線管(C)<br>波付硬質合成 樹脂管(FEP)<br>ブルジックス (SUS製完全防水 ET(寸)<br>異種管接続材                                                                                                    | 摘要名称<br>EM-S-5C-FB x2(C25)費出塗装<br>費出配管(塗装有) 25mm<br>(30) 難慾<br>200× 200× 200 全疗燒塗装<br>(FEF30-C25) 難慾                                                                                                    | 記号     | 備考 | 単位<br>m<br>m<br>個<br>個                               | 数量<br>12.439<br>5.939<br>68.396<br>4.000<br>3.000                                                 | 水平数量<br>4.939<br>1.439<br>68.396<br>4.000<br>3.000                                                | 立下上数量<br>7.500<br>4.500<br>0.000<br>0.000<br>0.000                                              | - 第4枚名:E-05. (特別通信編<br>相規数量<br>(7.500)+1.439+3.500<br>1.439+(4.500)<br>8.287+28.632+9.823+14.146+11.288                                                                                                    |
| 4<br>5<br>7<br>8<br>9                               | #日名称<br>EVI同軸'ブル<br>薄弱電線管(C)<br>抜付硬質合成 樹脂管(FEP)<br>ブル&*っか2 (SUS製完全防水 ET(寸)<br>興種管接続材<br>EVI同軸'-ブル                                                                                                    | 摘要名称<br>BH-5-5C-FB x2(25)露出途装<br>雾出能管(速装有) 25mm<br>(30) 難燃<br>200× 200× 200 全分決途装<br>(PEP30-C55) 難燃<br>BH-5-5C-FB x2(F2#24冊)                                                                             | 記号     | 備考 | 単位<br>m<br>m<br>個<br>個<br>加                          | 数量<br>12.439<br>5.939<br>68.396<br>4.000<br>3.000<br>2.500                                        | 水平数量<br>4.939<br>1.439<br>68.396<br>4.000<br>3.000<br>0.000                                       | 立下上数量<br>7.500<br>4.500<br>0.000<br>0.000<br>0.000<br>2.500                                     | - デキを名:E-05. (特徴)通信補<br>利用数化量<br>(7.500)+1.439+3.500<br>1.439+(4.500)<br>8.287+28.892+9.832+14.148+11.288<br>(2.500)                                                                                                    |
| 4<br>5<br>7<br>8<br>9<br>10<br>11                   | 細目名称     ZN同軸7-7 <sup>7</sup> ル<br>現明電社-7 <sup>7</sup> ル<br>満済電装管(C)<br>次付硬質合成 樹脂管(FEP)<br>ブ <sup>1</sup> か <sup>6</sup> ックス (SUS製完全防水 ET(f))<br>異確管接続材<br>EN同軸7-7 <sup>7</sup> ル<br>EN同軸7-7 <sup>7</sup> ル        | 摘要名称<br>BF-5-E0-FB x2(C25)費出塗装<br>費出記管(塗装有) 25mm<br>(30) 難燃<br>200× 200× 200 全分決焼塗装<br>(FEF30-C25) 難燃<br>BF-5-50-FB x2(F2#24fF)<br>BF-5-5-FB x2(F2#24fF)<br>BF-5-5-FB x2(F2#24fF)                        | 記号     | 備考 | 単位<br>m<br>m<br>個<br>個<br>加<br>m                     | 数量<br>12.439<br>5.939<br>68.396<br>4.000<br>3.000<br>2.500<br>67.032                              | 水平数量<br>4.939<br>1.439<br>68.396<br>4.000<br>3.000<br>0.000<br>67.032                             | 立下上数量<br>7.500<br>4.500<br>0.000<br>0.000<br>0.000<br>2.500<br>0.000                            | - 第44名:E-05. (特徴)通信初<br>利用がた量<br>(7.500)+1.439+3.500<br>1.439+(4.500)<br>6.287+28.692+9.823+14.140+11.288<br>(2.500)<br>4.852+28.692+9.823+14.140+11.319                                                                 |
| 4<br>5<br>7<br>8<br>9<br>10<br>11<br>12             | 細日名称<br>起同軸ゲ-ブ <sup>*</sup> &<br>薄頻電線管(C)<br>波付硬質合成樹脂管(FEP)<br>ブ <sup>*</sup> か <sup>*</sup> プな(SUS製完全防水 ET(寸))<br>異種管接続材<br>堅同軸ゲ-ブ <sup>*</sup> &<br>EN(-HF, AEゲ-ブ <sup>*</sup> &<br>EN(-HF, AEゲ-ブ <sup>*</sup> & | 摘要名称<br>BH-S-EC-FB x2(C25)費出塗装<br>露出配管(塗装有) 25mm<br>(30) 難燃<br>200× 200 全力焼塗装<br>(FEF30-C25) 難燃<br>BH-S-EC-FB x2(FEF30)顕微<br>FP1.2 mm-3C+AE1.2-20x2(C25)露出                                               | 記号     | 備考 | 単位<br>m<br>m<br>個<br>個<br>加<br>m<br>m                | 数量<br>12.439<br>5.939<br>68.396<br>4.000<br>3.000<br>2.500<br>67.032<br>11.000                    | 水平数量<br>4.939<br>1.439<br>68.396<br>4.000<br>3.000<br>0.000<br>67.032<br>3.500                    | 立下上数量<br>7.500<br>4.500<br>0.000<br>0.000<br>2.500<br>0.000<br>7.500                            | デキ化名:E-05. (特徴)通信初<br>利用の<br>(7.500)+1.439+3.500<br>1.439+(4.500)<br>0.287+28.882+3.823+14.140+11.288<br>(2.500)<br>4.852+28.882+9.823+14.140+11.319<br>3.500+(7.500)                                                    |
| 4<br>5<br>7<br>8<br>9<br>10<br>11<br>12<br>13       | #目名称<br>BN回軸ケ-ブル<br>薄頻電線管(C)<br>成行硬質合成(樹脂管(FEP))<br>ブルルマカス(SUS製完全防水 ET(打)<br>風電管接続付<br>BN回軸ケ-ブル<br>BN回動ケ-ブル<br>BU-HP, AEケ-ブル<br>EN-HP, AEケ-ブル                                                                      | 摘要名称<br>BH-S-EC-FB x2(C25)費出塗装<br>露出記管(塗装有) 25mm<br>(30) 難燃<br>200× 200 全力決분塗装<br>(FEF30-C25) 難燃<br>BH-S-EC-FB x2(FEF30)難燃<br>FF1.2 mm-3C+AE1.2-20x2(C25)露出<br>FF1.2 mm-3C+AE1.2-20x2(C25)露出             | 記号     | 備考 | 単位<br>m<br>m<br>個<br>個<br>加<br>m<br>m<br>m           | 数量<br>12.439<br>5.939<br>68.396<br>4.000<br>3.000<br>2.500<br>67.032<br>11.000<br>2.500           | 水平数量<br>4.939<br>1.439<br>68.396<br>4.000<br>3.000<br>0.000<br>67.032<br>3.500<br>0.000           | 立下上数量<br>7.500<br>4.500<br>0.000<br>0.000<br>2.500<br>0.000<br>7.500<br>2.500                   | ※社会: E-0.5. 情報通信細<br>相規設金<br>(7.500)+1.439+3.500<br>1.439+(4.500)<br>6.827+28.882+9.823+14.140+11.288<br>(2.500)<br>4.853+28.882+9.823+14.140+11.319<br>3.500+(7.500)<br>(2.500)                                         |
| 4<br>5<br>7<br>8<br>9<br>10<br>11<br>12<br>13<br>14 | #目名称<br>BN同軸ケーブル<br>薄頻電線管 (C)<br>送付使買合成 樹脂管(FEP)<br>ブ*ルネッカス (SUS製完全訪水 ET(寸))<br>風種管接続材<br>EN同軸ケーブル<br>BN同軸ケーブル<br>EN一時、AEケーブル<br>EN一時、AEケーブル<br>EN一時、AEケーブル                                                        | 捕要名称<br>BM-5-6C-FB x2(22)賞出法装<br>賞出記管(法装有) 25mm<br>(30)難燃<br>EM-5-6C-FB x2(72424m)<br>BM-5-6C-FB x2(72424m)<br>BM-5-6C-FB x2(72730)難然<br>HP1.2 mm-3C+AE1.2-2022(725)賞出<br>HP1.2 mm-3C+AE1.2-2022(FEF30)難 | 記号<br> | 備考 | 単位<br>m<br>m<br>個<br>個<br>個<br>加<br>m<br>m<br>m<br>m | 数量<br>12.439<br>5.939<br>68.396<br>4.000<br>3.000<br>2.500<br>67.032<br>11.000<br>2.500<br>68.447 | 水平数量<br>4.939<br>1.439<br>68.396<br>4.000<br>3.000<br>0.000<br>67.032<br>3.500<br>0.000<br>68.447 | 立下上数量<br>7.500<br>4.500<br>0.000<br>0.000<br>0.000<br>2.500<br>0.000<br>7.500<br>2.500<br>0.000 | ※秋衣 3: E-05. (報知道信祖<br>相規政)量<br>(7.500)+1.439+3.500<br>1.439+(4.500)<br>0.827+28.882+9.823+14.148+11.288<br>(2.500)<br>4.852+28.882+9.823+14.148+11.319<br>3.500+(7.500)<br>(2.5500)<br>0.287+28.882+9.823+14.148+11.319 |

3. RIBC マスタに「その他部材(RIBC コードなし)」を追加 (RIBC 連携オプション)

RIBC マスタに該当の部材がない場合、「その他部材(RIBC コードなし)」を使用して 拾い作業を行えます。

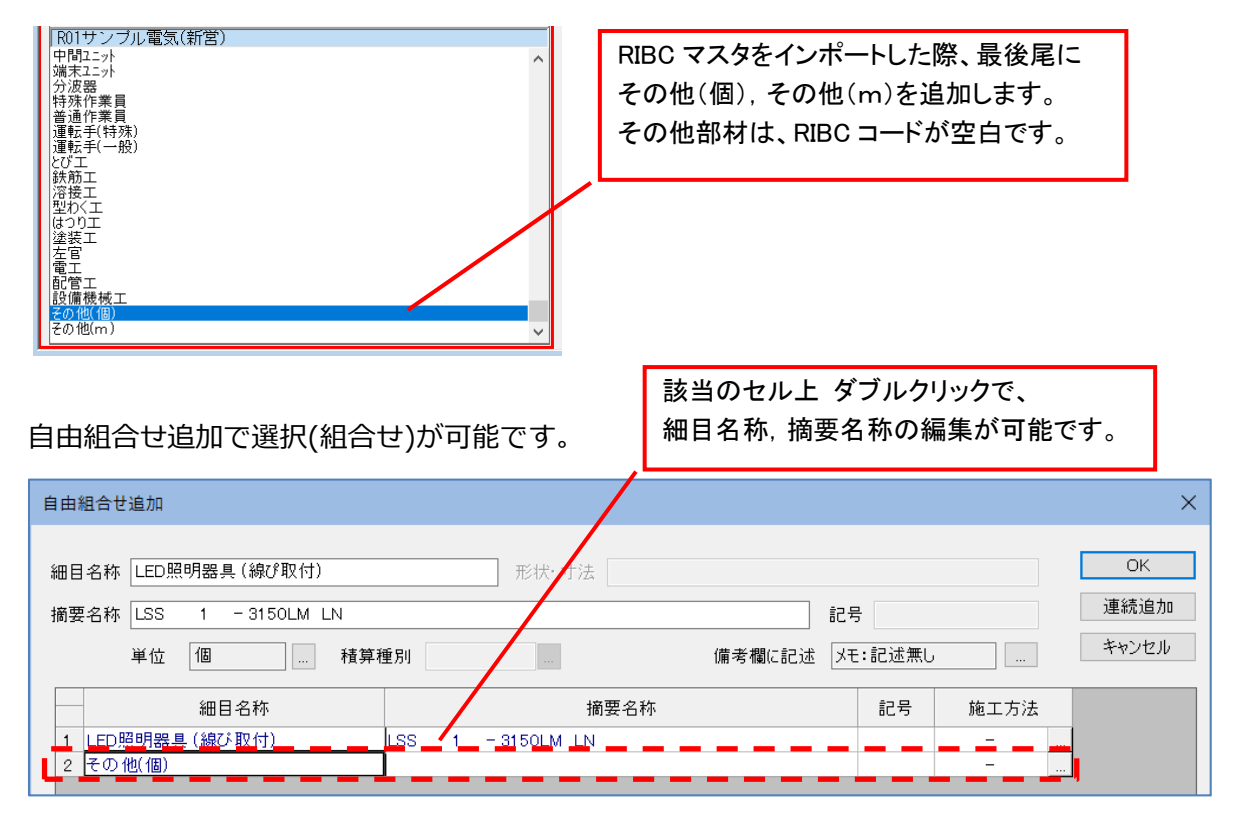

- 4. 集計表結合 ツリー表示を変更
  - 拾い表,集計表を結合する場合、結合先のツリー表示を展開するよう改善しました。

| 集計表結合                                 |                                                                | ×           |
|---------------------------------------|----------------------------------------------------------------|-------------|
| □ (結合元)で選択した内訳項目内の部材のみを結合<br>結合先      | 結合元                                                            | OK<br>キャンセル |
| C:¥CRAFT2020¥HIROI¥電気工事1.cm3 …<br>拾い表 | C:¥CRAFT2020¥HIROI¥電気工事2.cm3 …<br>拾い表                          |             |
| □○ 端数処理<br>□○ 受変電設備<br>□○ ¥Ŧ終到フフラコン間  | □○ 端数処理<br>□○ 愛変電設備<br>□○ 電気工事1設備<br>□○ 電気工事2設備<br>□○ 軒麻切刀120価 |             |
|                                       |                                                                |             |

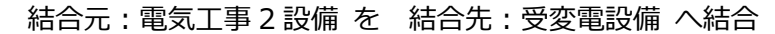

| 集計表結合                                                                                            |                                                                     | ×           |
|--------------------------------------------------------------------------------------------------|---------------------------------------------------------------------|-------------|
| <ul> <li>□ (結合元)で選択した内訳項目内の部材のみを結合</li> <li>結合先</li> <li>C:¥CRAFT2020¥HIROI¥電気工事1.cm3</li> </ul> | 結合元<br>C:¥CRAFT2020¥HIROI¥電気工事2.cm3 …                               | OK<br>キャンセル |
| 拾い表<br>→ 端枚処理<br>→ 電気工事1設備<br>→ 電気工事2設備<br>→ 幹線動力設備                                              | 拾い表<br>□○ 端数処理<br>□○ 受変電設備<br>□○ 電気工事1設備<br>□○ 電気工事2設備<br>□○ 幹線動力設備 |             |
| ツリー表示を思                                                                                          | 開状態                                                                 |             |

【お問合せ先】

(株)四電工 CAD 開発部 〒791-8021 愛媛県松山市六軒家町 1-13 TEL:089-925-1107 FAX:089-946-5000 E-mail:craft@yondenko.co.jp